## Come sottotitolare le lezioni sincrone e asincrone.

Caricare le lezioni asincrone su Stream, oppure registrare le lezioni a distanza da Teams, offre 2 principali vantaggi per gli studenti:

1) le lezioni possono essere automaticamente sottotitolate in italiano dal sistema. Questo consente una **ricerca per parola all'interno delle lezioni** (un po' come si fa con gli indici analitici nei manuali). Se uno studente ad esempio fosse interessato alla parola "aldeide" o "termoplastico" potrebbe ricercarla tra i sottotitoli e trovare un link a tutti i momenti delle lezione in cui è stata pronunciata quella parola.

2) Alla lezione, una volta sottotitolata, **possono essere aggiunti sottotitoli in diverse lingue**, per agevolare la comprensione di studenti stranieri che hanno poca dimestichezza con l'Italiano.

## 1) Caricare una lezione su Stream e indicizzarla

Se la lezione è stata registrata da Teams, cliccare i 3 puntini "…" in alto a destra del link su Teams e poi selezionare "Apri in Microsof Stream". Per il seguito della procedura, riferirsi all'inizio di pagina 3.

Se invece la lezione asincrona deve essere caricata su Stream, andare alla pagina <u>https://www.office.com/</u>, cliccare su "accedi" e inserire le credenziali di banda larga per l'accesso.

## Cliccare sull'app Stream

| Office 365 |            |         |            | P Cerca      | а     |            |         |            |          |                   |                |
|------------|------------|---------|------------|--------------|-------|------------|---------|------------|----------|-------------------|----------------|
|            | Buongior   | no      |            |              |       |            |         |            |          | Inst              | talla Office 🖂 |
|            | +          | o       | •          | w            | x     |            | N       | 4          | <b>L</b> | N                 | s              |
| R          | Crea nuovo | Outlook | OneDrive   | Word         | Excel | PowerPoint | OneNote | SharePoint | Teams    | Class<br>Notebook | Sway           |
|            | Forms      | Stream  | Whiteboard | Tutte le app |       |            |         |            |          |                   |                |

Una volta giunti alla pagina principale di Stream, cliccare su "carica video", un pulsante a forma di freccia orientata verso l'alto.

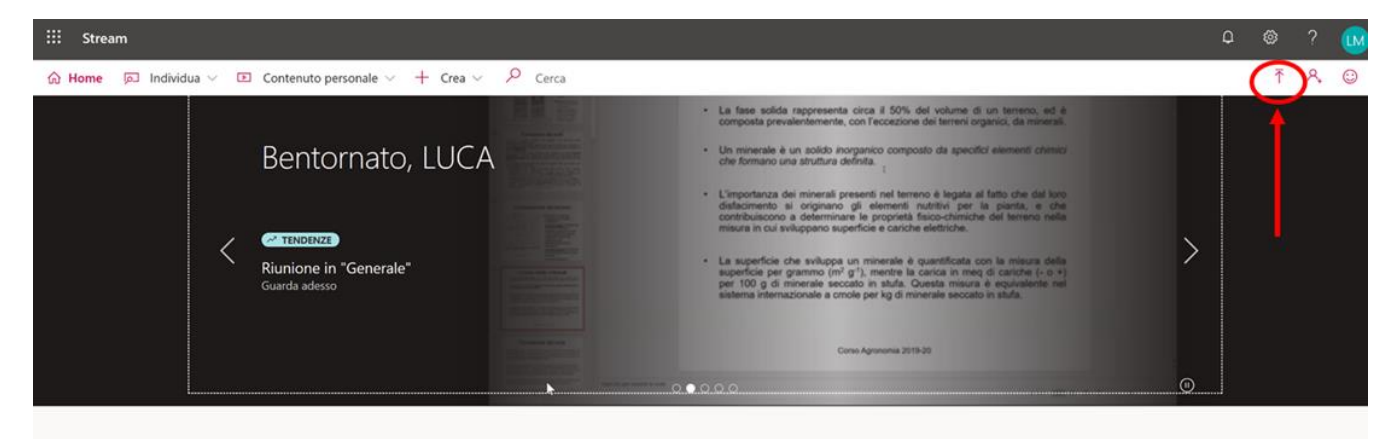

| iii Stream                                                                                                    |                                                                                                    |
|----------------------------------------------------------------------------------------------------|----------------------------------------------------------------------------------------------------|
| $$ Home $\square$ Individua $\lor$ $\blacksquare$ Contenuto personale $\lor$ + Crea $\lor$                               |                                                                                                    |
| O Continuando, accetti (i) di usare questa funzionalità in modo conforme alle condizioni applia<br>altri diritti altrui. | cabili della tua organizzazione, (ii) di essere in possesso dei diritti e delle autorizzazioni necessari delle persone                                                                                                    |
|                                                                                                    | Trascinare più file in qualsiasi punto oppure selezionare più file da caricare<br>Caricamento di 1 video                                                                                                    |
|                                                                                                    | Caricamento: 05_1 diagrammi di fase.mp4 5%                                                                                                    |
|                                                                                                    | ✓ Dettagli                                                                                                    |
|                                                                                                    | Nome A start of the start of the start of th |
|                                                                                                    |                                                                                                    |
|                                                                                                    | Creare una descrizione per il video, inclusi gli #hashtag                                                                                                    |
|                                                                                                    | L'impostazione della lingua per un video<br>consente la generazione automatica dei<br>sottotitoli per le lingue supportate. Altre<br>informazioni                                                                                                    |
|                                                                                                    | Lingua del video 💿                                                                                                    |
| A                                                                                                    | Anteprima                                                                                                    |
|                                                                                                    | Caricamento<br>in corso                                                                                                    |
|                                                                                                    | 5% +                                                                                                    |
|                                                                                                    | Autorizzazioni                                                                                                    |

A seconda della lunghezza del file, il caricamento della lezione potrebbe richiedere qualche minuto.

Una volta caricato il file. È possibile modificare le "Autorizzazioni" cliccando sull'apposita linguetta , indicando se il documento è pubblico, privato, può essere condiviso con un gruppo o con un canale etc.

Una volta elaborato il file da Stream, le autorizzazioni e le opzioni della lingua potranno essere modificate dal proprietario del documento (colui che lo ha caricato) in qualsiasi momento. Sarà sufficiente cliccare sul tasto "Contenuto Personale" e poi su "video" per visualizzare tutti i documenti di cui si è proprietari.

Premere il tasto a forma di matita "aggiorna i dettagli del video" per accedere alla schermata in cui inserire la lingua del file.

| III Stream                                                                                                    | Q         | ۲ | ?  | <u>(</u> ) |
|----------------------------------------------------------------------------------------------------|-----------|---|----|------------|
| la Home 🔎 Individua ∨ 🗈 Contenuto personale ∨ + Crea ∨ 🥍 Cerca                                                            |           | Ť | R, | ٢          |
| Video Gruppi Canali Riunioni Watchlist Canali seguiti Cestino 🕈 Trascinare i file qui o fare dic su Sfoglia per           | caricarli |   |    |            |
| Cerca video     Ordina per     Stato     Privacy                 Data caricamento               Tutte               Tutte | /         | / |    |            |
| • - €2       05_l diagrammi di fase         • - ☆                                                                         | 5         |   |    |            |
| Maximum and a constraint         O2_solidificazione           2 () 0 () 0 () 0 () 0 () 0 () 0 () 0 ()                     |           |   |    |            |
| O3_Le deformazioni plastiche     4 ⊙ 0 ∨ 0 □ 0¢/04/2020     #sdap, #architettura, #malfatti                               | •••       |   |    | ł          |
| 01_cristallinità         18 ⊙ 0 ° ∪ □ 30/03/2020         #sdap, #architettura, #malfatti                                  |           |   |    |            |

Per ottenere la generazione automatica dei sottotitoli, sarà necessario indicare la lingua in cui è stata registrata la lezione dal menu a tendina e verificare la casella "Genera automaticamente file di sottotitoli in lingua originale" sia contrassegnata. Impostata la lingua della lezione, Stream provvederà a sottotitolare il file video. Questa procedura richiederà un tempo variabile a seconda della lunghezza del video e del numero di utenze collegate al momento della caricamento.

| III Stream                                                                                                    |                                                                                                    | ٩                                                                                                    |   |    |   |
|----------------------------------------------------------------------------------------------------|----------------------------------------------------------------------------------------------------|----------------------------------------------------------------------------------------------------|---|----|---|
| $$ Home $\bowtie$ Individua $\lor$ $$ Contenuto personale $\lor$ + Crea $\lor$ $$ (                                                                                                    | erca                                                                                                    |                                                                                                    | ₹ | ٩, | 0 |
|                                                                                                    | Annulla Applica                                                                                                    |                                                                                                    |   |    |   |
| Modifica di "05_l diagrammi di fase"                                                                                                    |                                                                                                    | 🛓 Scarica video 🛛 🕈 Sostituisci video 👔 Elimina video                                                                                                    |   |    |   |
| Dettagli                                                                                                    | Autorizzazioni                                                                                                    | Opzioni                                                                                                    |   |    |   |
| Nome<br>05.] diagrammi di fase<br>Descrizione<br>Creare una descrizione per il video, inclusi gli #hashtag<br>L'impostazione della lingua per u video consente la<br>generazione automatica dei sy sotitolis per le lingue<br>supportate. Attre informazio<br>Lingua dei video O<br>Selezionare una lingua<br>Anteprima<br>Lingua dei video O<br>Selezionare una lingua | Consenti a tutti nell'azienda di visualizzare questo     Ordivici con o     Gruppi personali v Cerca gruppi Visualizzatori O     Proprietario O Visualizza O     Washing and Constraint (malfa) | Contatti ()<br>Si<br>Commenti ()<br>Si<br>Commenti ()<br>Si<br>Commenti ()<br>Commenti ()<br>Commen |   |    |   |

Completato il processo di sottotitolazione automatica, quando il video verrà visualizzato da Stream, le frasi pronunciate nella videolezione video saranno visualizzate su un campo a destra del video.

Digitando nel campo cerca trascrizione una parola chiave, Stream offrirà come risultato tutte le frasi in cui compare la parola chiave. Cliccando su uno di questi risultati poi, Stream porterà automaticamente il video al punto in cui quella parola è stata pronunciata.

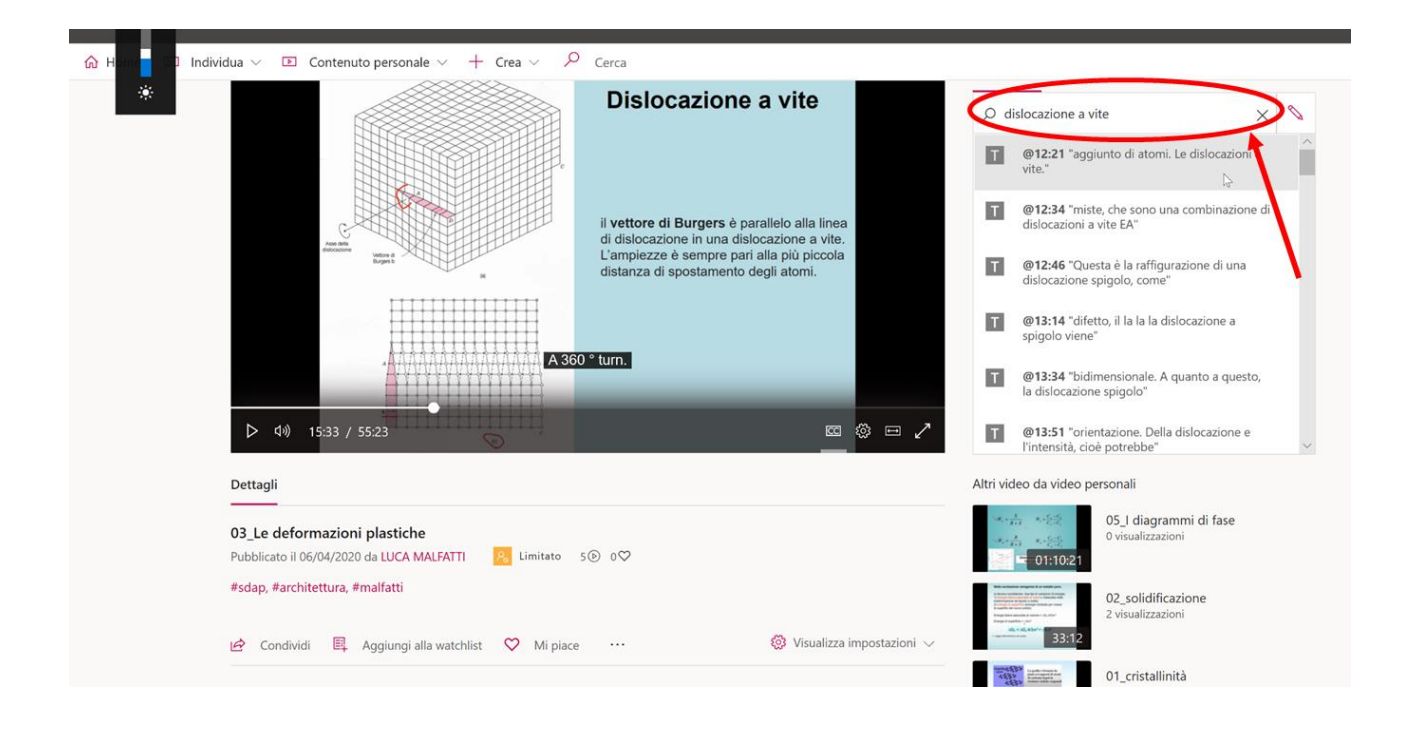

# 2) Caricare una lezione su Stream e indicizzarla

Una volta sottotitolata una videolezione, è possibile scaricare il file dei sottotitoli da Stream per poi tradurlo e ricaricarlo.

A questo scopo, tornare nella schermata video personali e cliccare su "aggiorna dettagli video"

| iii Stream                                                                                                    | ۵        | ۵ | ?  | <b>I</b> |
|----------------------------------------------------------------------------------------------------|----------|---|----|----------|
| là Home                                                                                                    |          | Ť | ٩, | ٢        |
| Video Gruppi Canali Riunioni Watchlist Canali seguiti Cestino Ť Trascinare i file qui o fare clic su Sfogla per c                                                                                                    | aricarli |   |    |          |
| Cerca video Ordina per Stato Privacy                                                                                                    |          | / |    | _        |
| ✓         Cerca video         Data caricamento         Tutte         ✓                                                                                                    |          |   |    |          |
| 05_1 diagrammi di fase         000 0 ⊂ 0 ⊂ 08/04/2020         21 011021                                                                                                    |          |   |    |          |
| Numerical control of the second second se |          |   |    |          |
| 03_Le deformazioni plastiche         0.0 ∨ 0□       06/04/2020         #sdap, #architettura, #malfatti                                                                                                    |          |   |    |          |
| 01_cristallinità         18 ⊙ 0 ∨ 0 □ 30/03/2020         #sdap, #architettura, #malfatti                                                                                                    |          |   |    |          |

Se la videolezione è già stata sottotitolata sarà possibile scaricare il file in formato .vtt, visualizzabile anche con Notepad.

| ::: Stream                                             |                                                                                                    |                                                                                                    |                                                                                                    | Q             | ۲ | ?  | <b>I</b> |
|--------------------------------------------------------|----------------------------------------------------------------------------------------------------|----------------------------------------------------------------------------------------------------|----------------------------------------------------------------------------------------------------|---------------|---|----|----------|
| ᡬ Home  폐 Individua ∨  □                               | E Contenuto personale $\vee$ + Crea $\vee$ $P$ of                                                                                                    | lerca                                                                                                    |                                                                                                    |               | ₹ | А, | ٢        |
|                                                        |                                                                                                    | Annulla Applica                                                                                                    |                                                                                                    |               |   |    |          |
| Modifica di '                                          | 02_solidificazione*                                                                                                    |                                                                                                    | ⊥ Scarica video 🛛 🕈 Sostituisci video                                                                                                    | Elimina video |   |    | - 1      |
| Dettag                                                 | li                                                                                                    | Autorizzazioni                                                                                                    | Opzioni                                                                                                    |               |   |    | - 1      |
| Nome<br>Q2_sol<br>#sdap,<br>Lingua<br>Lingua<br>Talian | dificazione one #architettura, #malfatti ostazione della lingua per un video consente la azione automatica dei sottotitoli per le lingue sottate. Altre informazioni del video O o To To To To To To To To To To To To T | □       Consenti a tutti nell'azienda di visualizzare questo       ○         Condividi con ○       Gruppi personali ∨ Cerca gruppi         Visualizzatori ○       Proprietario ○ Visualizza ○         ×       ●       ▲         >       ■       ▲         >       ■       ▲         ×       ●       ■       ▲         ×       ●       ■       ▲         ×       ●       ■       ■         ×       ●       ■       ■         ×       ●       ■       ■         ×       SDAP-scienza dei materiali       ■       ■ | Contatti ()<br>Si<br>Commenti ()<br>Si<br>Sottotitoli codificati () Scarica il file<br>Originale<br>Sottotitoli ()<br>Inglese Modifica<br>Modifica | lingua        |   |    |          |

A questo punto la procedura diventa un po' più complessa ed amatoriale. Offro una soluzione che funziona, ma senza certezza che sia la più immediata.

Il file sottotitoli contiene della stringhe alfanumeriche precedute dal testo "NOTE Confidence" che, se non rimosse, compariranno nel file tradotto insieme alle parole effettivamente pronunciate. Ad esempio:

WEBVTT NOTE duration:"00:36:17.8020000" NOTE language:it-it NOTE Confidence: 0.94331830739975 9f74a019-bb97-48c8-914a-a953183efa28 00:00:00.880 --> 00:00:04.309 Cari studenti, Benvenuti al corso di Scienze dei materiali NOTE Confidence: 0.94331830739975 9cc5cc38-26d9-42c3-b119-67b9cc0907d0 00:00:04.309 --> 00:00:08.500 per il corso di studi in scienze dell'architettura e del progetto Per risolvere il problema sarà necessario dapprima convertire il file.vtt in srt, usando un convertitore online, poi procedere alla traduzione del file.srt da un software gratuito, ed infine salvarlo di nuovo come .vtt per ricaricarlo.

Aprire il seguente sito web: https://www.vtt-creator.com/editor

Cliccare sui 3 puntini "..." a destra di VTT CREATOR e selezionare "Load from vtt file..."

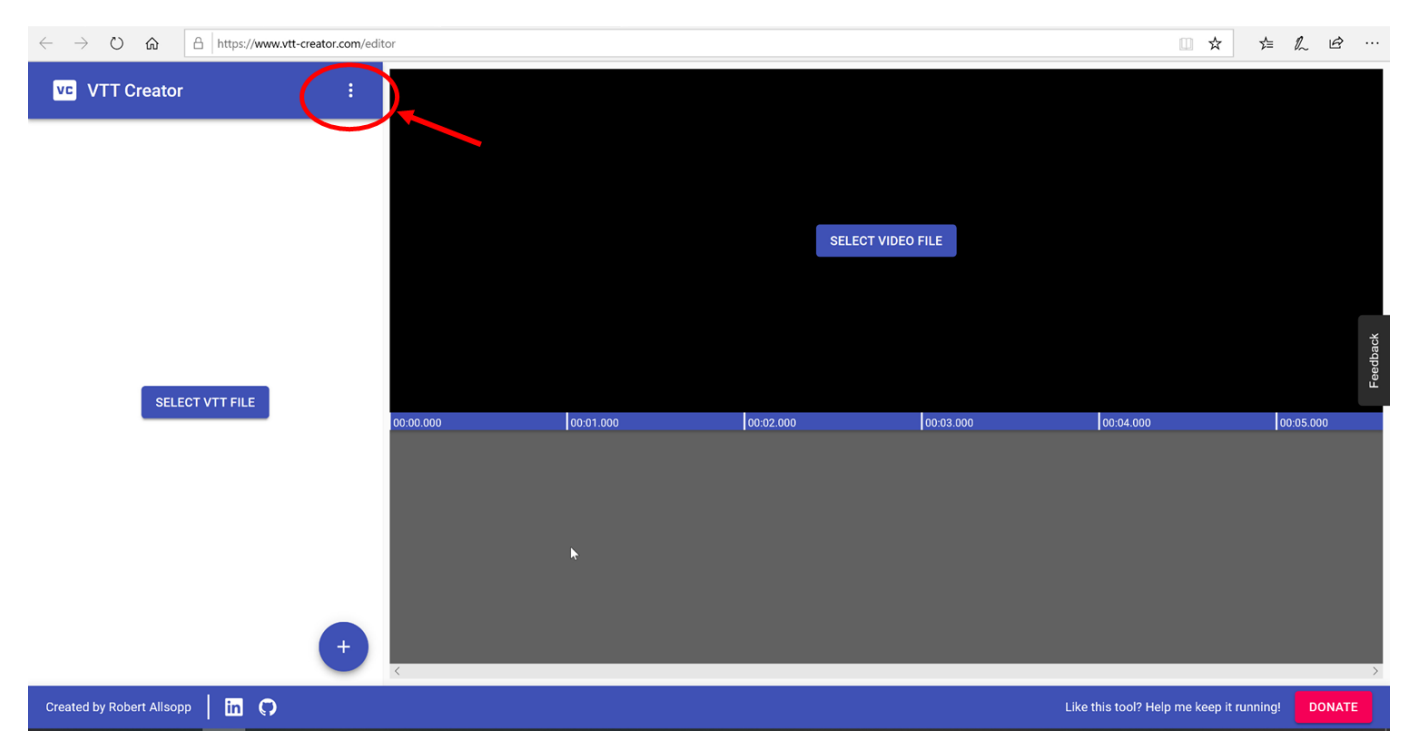

## Caricare il file.vtt dei sottotitoli scaricato precedentemente da Stream

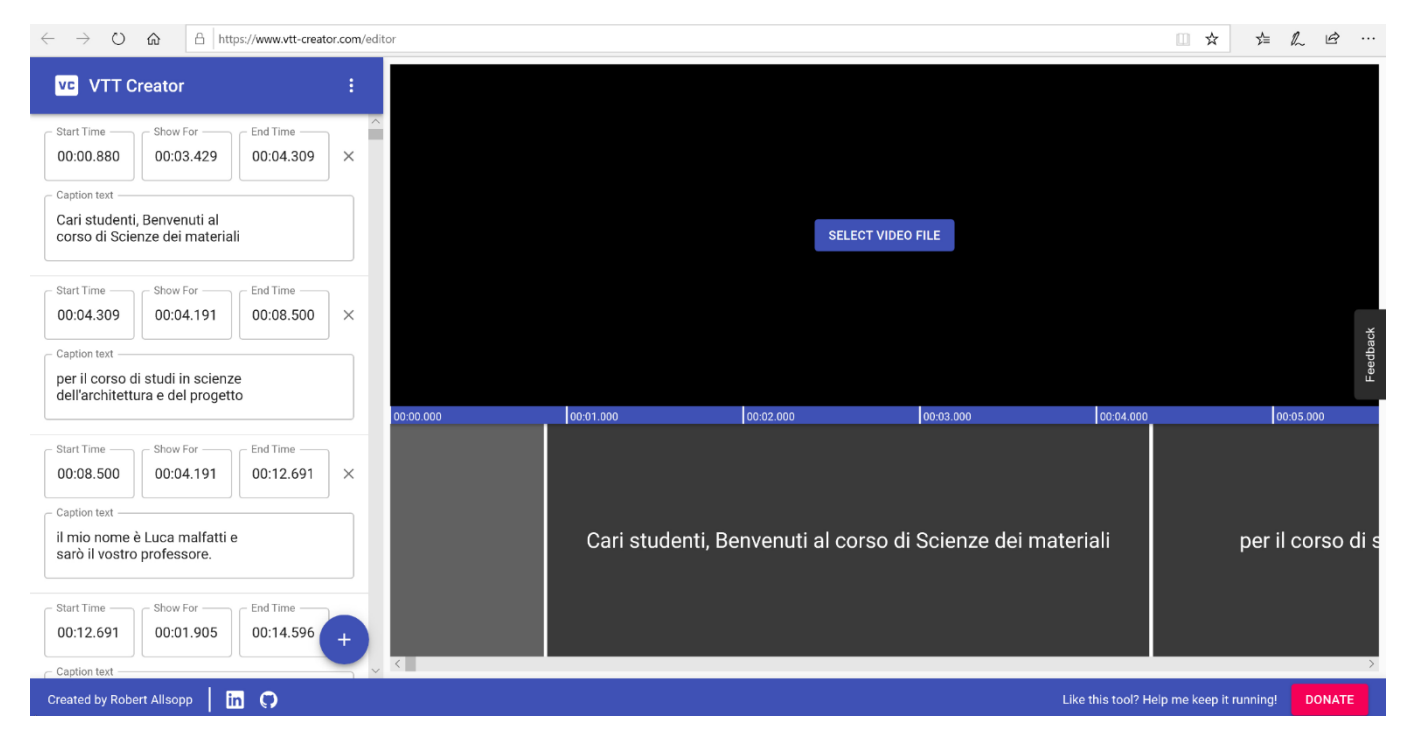

Cliccare di nuovamente sui tre puntini "…" e stavolta selezionare "Save to srt file…" a questo punto scaricherete automaticamente il file dei sottotitoli in formato .srt, che potrà essere tradotto da un software automatico.

Scaricare ed installare il software Subtitle Edit da questo link: https://github.com/SubtitleEdit/subtitleedit/releases

Aprire il software e cliccare sull'icona open come in figura. Selezione il file "sottotitoli.srt" che è stato convertito dal VTT CREATOR.

| D Subtitle Edit 3.5.14                                                                                                    |                                        |                                                                        |                       | - 5 ×           |
|----------------------------------------------------------------------------------------------------|----------------------------------------|------------------------------------------------------------------------|-----------------------|-----------------|
| File Edit Tools Spell che                                                                                                    | ck Video Synchronization Auto-translat | e Options Networking Help<br>SubRip (.srt) v Encoding UTF-8 with BOM v |                       |                 |
| List view South aw                                                                                                    |                                        |                                                                        |                       |                 |
| # Start time                                                                                                    | I time Duration Text                   |                                                                        |                       |                 |
|                                                                                                    |                                        |                                                                        |                       |                 |
|                                                                                                    |                                        |                                                                        |                       |                 |
|                                                                                                    |                                        |                                                                        |                       |                 |
| Start time         Duration           00:00:00.000         •                                                                                      | Text                                   | Unbreak                                                                |                       |                 |
|                                                                                                    |                                        | Auto br                                                                |                       |                 |
| < Prev Next >                                                                                                    |                                        |                                                                        |                       |                 |
|                                                                                                    |                                        |                                                                        |                       |                 |
|                                                                                                    |                                        |                                                                        |                       | ++<br>DirectRow |
| Translate Create Adjust                                                                                                    |                                        | Select current subtitle while playing                                  |                       | No video loaded |
| Auto repeat                                                                                                    | < Previous Play Next >                 |                                                                        |                       |                 |
| Repeat count (times)                                                                                                    | Pause<br>Search text online            |                                                                        |                       |                 |
| 2 ~                                                                                                    |                                        |                                                                        | Click to add waveform |                 |
| Auto continue                                                                                                    | Google it Google translate             |                                                                        |                       |                 |
| Delay (seconds)                                                                                                    | The Free Dictionary                    |                                                                        |                       |                 |
|                                                                                                    | Wikipedia                              |                                                                        |                       |                 |
| lip: Use <alt+arrow down<="" td="" up=""><td>&gt; to go to previous/next subtitle</td><td>🤍 100% - ଊ 🕨 🏢 ↔ - 🛡</td><td></td><td></td></alt+arrow> | > to go to previous/next subtitle      | 🤍 100% - ଊ 🕨 🏢 ↔ - 🛡                                                   |                       |                 |

Ora cliccare su "Auto-translate" e "translate (powered by Google)..."

| Elle Edit Table Carll shade Video Construction Anto translate Ontions Maturation Maturation                                                                                                    |                          |
|----------------------------------------------------------------------------------------------------|--------------------------|
| nie can tools spelicheck video synchronouwir Auto-transate Options verworking Help                                                                                                    |                          |
| C C C C C C C C C C C C C C C C C C C                                                                                                    |                          |
| List view Source view                                                                                                    |                          |
| Start time End time Duration Text CORSO DI SCIENZA DEI                                                                                                    |                          |
| 1 00:00:00.880 00:00:04.309 3.429 Cari studentu, Benvenuti al-kbr />corso di Scienze dei material-kbr /> kbr />                                                                                                    |                          |
| 2 00:00:04.309 00:00:08.500 4.191 per il corso di studi in scienze<br>dell'architettura e del progetto<br><br><br>-><br><br> |                          |
| 3 00:00:08.500 00:00:12.691 4.191 il mio nome è Luca malfatti e<br>sarò il vostro professore.<br>sh />sh />sh />sh />sh />sh />sh />sh                                                                                                    |                          |
| 4 00:00:12.691 00:00:14.596 1.905 Durante questo corso la prima<br>br /><br>br />NOTE Confidence: 0.952833056                                                                                                    |                          |
| 5 00:00:14:596 00:00:13:498 3.902 IE200/F/14 a Come objectivity />quelli di davis (Lynich del material di diata che la come objectivity />quelli di davis (Lynich del material di diata che la come objectivity)                                                                                                    |                          |
| 0 0.00.46.758 00.00.22.333 3.200 Tretimenta du Gui punto di sun prista dei materiae dusatudori (17-00 pri-                                                                                                    |                          |
| Start time Duration Text Chars/sec: 36.75 luca.malfattiguniss.it                                                                                                    |                          |
| 00:00:00.880 🗧 3:429 😳 Cari studenti, Bervenuti al Unbreak                                                                                                    |                          |
| corso di Scienze dei materiali Auto br                                                                                                    |                          |
| < Prev Next> NOTE Confidence: 0.94331830739975                                                                                                    |                          |
| Split intel                                                                                                    |                          |
| Corso di Scienze dei nateriali                                                                                                    |                          |
|                                                                                                    |                          |
| Single line length: 27/30/0/33/ Total length: 126                                                                                                    | DirectShow               |
|                                                                                                    | 0.880 / 36:18.812        |
| Translate Create Adjust Create Adjust Control Subject Coursent subtitle while playing 00 Intros                                                                                                    | np4 1440x1080 MP4 30.303 |
|                                                                                                    |                          |
| Autorepeat < Previous Play Next >                                                                                                    |                          |
| Paulo repeat on Pause                                                                                                    |                          |
| Search text online                                                                                                    |                          |
| Click to add waveform                                                                                                    |                          |
| Auto continue                                                                                                    |                          |
| Auto continue on Google it Google translate                                                                                                    |                          |
| Delay (seconds) The Free Dictionary                                                                                                    |                          |
| 3 VWkipedia                                                                                                    |                          |
| Tim Use sales arrow un/downs to no to previous/next sublitie                                                                                                    |                          |
| Q, 100% - Q,   ▶ Ⅲ ↔ - ■                                                                                                    |                          |
|                                                                                                    | 1/529                    |
|                                                                                                    |                          |

Comparirà un messaggio di attenzione the richiede un API. Ignoratelo premendo continue in modo da procedere con la traduzione automatica di google. Selezionare la lingua desiderata dal menu a tendina e cliccare su ok. Dovreste osservare il processo da una finestra di questo tipo:

|                                              |                        |            | TOTTICE THE         | 11 (.vec)        | Lincoun         | ig on ownerour bom        | 27.0  |            |                           |       |                                |    |           | -                          |
|----------------------------------------------|------------------------|------------|---------------------|------------------|-----------------|---------------------------|-------|------------|---------------------------|-------|--------------------------------|----|-----------|----------------------------|
| view Source view                             | -                      |            |                     |                  |                 |                           |       |            |                           |       |                                |    | _         |                            |
| Start time End t                             | time Duratio           | Google ti  | anslate             |                  |                 |                           |       |            |                           |       | - 0                            | ×  | ZA DEI    |                            |
| 00:00:00.880 00:0                            | 0:04.309 3.429         |            |                     |                  |                 |                           |       |            |                           |       |                                |    | 1         |                            |
| 00:00:04.309 00:0                            | 0:08.500 4.191         |            |                     | ·                |                 |                           |       |            |                           | Ple   | ase wait this may take a while | e  |           |                            |
| 00:00:08.500 00:0                            | 0:12.691 4.191         |            |                     |                  | From:           | Italian ~                 | To: E | inglish    | <ul> <li>Cance</li> </ul> |       |                                |    |           |                            |
| 00:00:12.691 00:0                            | 0:14.596 1.905         |            | Start time          | End time         | Duration        | Text ^                    |       | Start time | End time                  | Durat | Text                           | ~  | hne       |                            |
| 00:00:14.596 00:0                            | 0:18.498 3.902         | 1          | 00-00-00 880        | 00-00-04 309     | 3 4 20          | Cari studen               | 63    | 00-04-19   | 00.04.73                  | 3 451 | I point out the new c          |    | Juc       |                            |
| 00:00:18.498 00:0                            | 0:22.338 3.840         | 2          | 00:00:04 309        | 00:00:08 500     | 4 101           | ner il corso              | 64    | 00:04:23   | 00.04.27                  | 4 437 | should be available i          |    |           |                            |
|                                              |                        | 3          | 00:00:08.500        | 00:00:12.691     | 4.191           | il mio nom                | 65    | 00:04:27   | 00:04:29                  | 2.465 | at the department lib          |    |           |                            |
| t time Duration                              | Text                   | 4          | 00:00:12.691        | 00:00:14.596     | 1.905           | Durante qu                | 66    | 00:04:37   | 00:04:41                  | 4,680 | As divided into the c          |    |           |                            |
| 0:00.880 🚔 3.429 🚔                           | Cari stud              | 5          | 00:00:14.596        | 00:00:18,498     | 3,902           | lezione? Ha               | 67    | 00:04:41   | 00:04:46                  | 4,212 | of the four categorie          |    |           |                            |
|                                              | corso di s             | 6          | 00:00:18.498        | 00:00:22.338     | 3.840           | riferimenti               | 68    | 00:04:46   | 00:04:51                  | 5.148 | little. To do this it is       |    | 6         |                            |
| Prev Next >                                  | NOTE CO                | 7          | 00:00:22.338        | 00:00:26.562     | 4.224           | sia dal pun               | 69    | 00:04:51   | 00:04:54                  | 3,744 | concerns the structur          |    | 1         |                            |
|                                              |                        | 8          | 00:00:26.562        | 00:00:30.402     | 3.840           | essere utili              | 70    | 00:04:54   | 00:04:57                  | 2,808 | module we will there           |    |           |                            |
|                                              | 9cc5cc38               | 9          | 00:00:33.150        | 00:00:37.632     | 4.482           | Iniziamo g                | 71    | 00:04:57.7 | 8 00:05:01.5              | 3.744 | solidification of metallic     | r  | enuti al  |                            |
|                                              |                        | 10         | 00:00:37.632        | 00:00:42.612     | 4.980           | lezione sar               | 72    | 00:05:01   | 00:05:05                  | 3.744 |                                |    | nateriali |                            |
|                                              |                        | 11         | 00:00:42.612        | 00:00:46.596     | 3.984           | studente di               | 73    | 00:05:05   | 00:05:09                  | 3.744 |                                |    |           |                            |
|                                              | Single line            | 12         | 00:00:46.596        | 00:00:50.082     | 3.486           | chiave che                | 74    | 00:05:09   | 00:05:10                  | 1.366 |                                |    |           |                            |
|                                              |                        | 13         | 00:00:51.000        | 00:00:55.032     | 4.032           | Innanzitutt               | 75    | 00:05:10   | 00:05:14                  | 3.730 |                                |    |           | 0.880 / 36:                |
|                                              |                        | 14         | 00:00:55.032        | 00:00:59.064     | 4.032           | approfondi                | 76    | 00:05:14   | 00:05:17                  | 3.440 |                                |    | -         |                            |
| slate Create Adjust                          |                        | 15         | 00:00:59.064        | 00:01:04.420     | 5.356           | corso. Infin              | 77    | 00:05:17   | 00:05:22                  | 4.730 |                                |    | -         | 00 Intro.mp4 1440x 1080 MH |
|                                              | Internet and           | 16         | 00:01:04.420        | 00:01:08.128     | 3.708           | dalla defini              | 78    | 00:05:22   | 00:05:27                  | 5.160 |                                |    |           |                            |
| Auto repeat                                  | < Previous             | 17         | 00:01:08.128        | 00:01:09.364     | 1.236           | cos'è un m                | 79    | 00:05:27   | 00:05:31                  | 4.300 |                                |    |           |                            |
| Auto repeat on                               | 1                      | 18         | 00:01:10.110        | 00:01:14.570     | 4.460           | E soprattut               | 80    | 00:05:31   | 00:05:34                  | 3.010 |                                |    |           |                            |
| peat count (times)                           | Search text onlin      | 19         | 00:01:14.570        | 00:01:17.692     | 3.122           | chiama sel                | 81    | 00:05:34   | 00:05:38                  | 3.870 |                                |    |           |                            |
| ~                                            |                        | 20         | 00:01:17.692        | 00:01:19.476     | 1.784           | progettazio               | 82    | 00:05:38   | 00:05:41                  | 2.580 |                                |    |           |                            |
|                                              | -                      | 21         | 00:01:20.810        | 00:01:24.499     | 3.689           | Finirò la le 🗸            | 83    | 00:05:42   | 00:05:47                  | 4.770 |                                | ~  |           |                            |
| uto continue                                 | Google it              |            |                     |                  |                 |                           |       |            |                           |       |                                |    |           |                            |
| ] Auto continue on                           | ooogien                | Powered    | by Google translate | Trying to transi | ste without API | (key (slow and limited da | (La)  |            |                           |       | OK Cane                        | 18 |           |                            |
| elay (seconds)                               | The                    | ree Dictio | nary                |                  |                 | يرجح ومرجع ومعروه         |       |            |                           |       |                                |    |           |                            |
| ~                                            | V                      | Vikipedia  |                     |                  |                 |                           |       |            |                           |       |                                |    |           |                            |
|                                              |                        |            |                     |                  |                 |                           |       |            |                           |       |                                |    |           |                            |
| p: Use <alt+arrow down="" up=""></alt+arrow> | to go to previous/next | subtitle   |                     | G 100% ·         |                 | - 44                      |       |            |                           |       |                                |    |           |                            |
|                                              |                        |            |                     | ] ~ 100.0        | ~ ~ …           |                           |       |            |                           |       |                                |    |           |                            |

Completata la traduzione sarà possibile revisionare e modificare le singole battute, se lo si desidera, semplicemente cliccando al punto desiderato dalla "list view". Completato il processo di revisione, sarà possibile salvare il file come .vtt per poterlo nuovamente caricare su Stream. Dalla schermata principale, cliccare su "File", " Save as..." e selezionare l'estensione .vtt. Il file di sottotitoli in inglese è ora pronto per essere caricato.

Tornare quindi nella schermata "video personali" di Stream e cliccare su "aggiorna dettagli video" del video desiderato. Cliccare su "Carica un file di sottotitoli in altre lingue"

|                |                                                                                                    | Annulla Applica                                                                                                    |                                                                                                    |
|----------------|----------------------------------------------------------------------------------------------------|----------------------------------------------------------------------------------------------------|----------------------------------------------------------------------------------------------------|
|                | Modifica di "05_I diagrammi di fase"                                                                                                    |                                                                                                    | 🛓 Scarica video 🛛 🕈 Sostituisci video 👔 Elimina vid                                                                                            |
|                | Dettagli                                                                                                    | Autorizzazioni                                                                                                    | Opzioni                                                                                                    |
|                | None 05.1 diagrammi di fase 05.1 diagrammi di fase Descrizione Creare una descrizione per il video, inclusi gli #hashtag L'impostazione della lingua per un video consente la generazione automatica dei sottotitoli per le lingue supportate. Alter informazioni Lingua dei video ©                                                                                                    | Consenti a tutti nell'azienda di visualizzare questo © Condividi con © Gruppi personali ∨ Cerca gruppi Vusualizzatori © Proprietario © Visualizza © × 🛞 LUCA MALISATTI (maila | Contatti ()<br>Si<br>Commenti ()<br>Sototico Golficati ()<br>Genera automaticamente file di sottotteli in lingua<br>originale<br>Supersotto () |
| L <sup>a</sup> | Italiano V<br>Anteprima<br>Margarina Vegeta<br>Margarina Vegeta<br>Vegeta<br>Margarina Vegeta<br>Margarina Vegeta<br>Vegeta<br>Margarina Vegeta<br>Vegeta<br>Veget |                                                                                                    | Non é state applunto alcun file<br>Carica un file di sottotitoli in altre lingue                                                               |

Indicare la lingua dei sottotitoli e caricare il file nella schermata che è riportata di seguito. Dopo qualche secondo comparirà un segno di spunta verde accanto al file caricato. Premere il tasto "OK"

| iii Stream                                                                                                    |                                                                                                    |   |    |         |
|----------------------------------------------------------------------------------------------------|----------------------------------------------------------------------------------------------------|---|----|---------|
| $$ Home $\checkmark$ Individua $\lor$ $\blacktriangleright$ Contenuto personale $\lor$ $+$                                          | Crea ∨ − 𝒫 Cerca                                                                                                    | ₹ | ٩, | $\odot$ |
| Sottoti                                                                                                    | toli                                                                                                    |   |    |         |
| Modifica di '105,1 diagrammi di fase"<br>Dettagli                                                                                   | ttotitoli in altre lingue mostrano una traduzione del parlato del video. È possibile caricare un file di sottotitoli per usci video 👔 Elimina video<br>ua. |   |    |         |
| Nome Lingua<br>05.j diagrammi di fase Inglese<br>Descrizione<br>Creare una descrizione per il vid                                   | File e  Selezionare il fileo trascinario in un punto qualsiasi nella finestra di dialogo                                                                   |   |    |         |
| L'impostazione della lingua pe<br>generazione automatica del so<br>supportate. Altre informazioni<br>Lingua del video ⊙<br>Italiano | • di sottotitoli in lingua<br>Itre lingue                                                                                                    |   |    |         |
|                                                                                                    | Annulla OK                                                                                                    |   |    |         |

Dopo qualche minuto, tornando alla pagina Stream del video al quale abbiamo allegato i sottotitoli, potremo abilitare i sottotitoli in lingua straniera durante la riproduzione del video, come indicato nell'immagine di sotto.

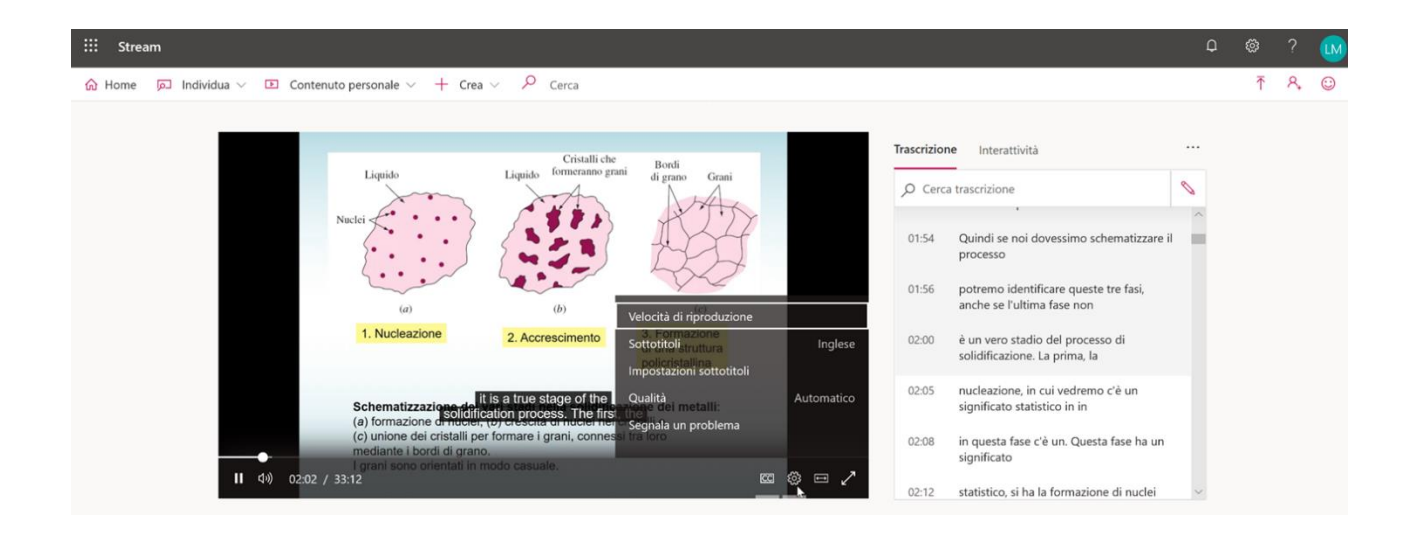